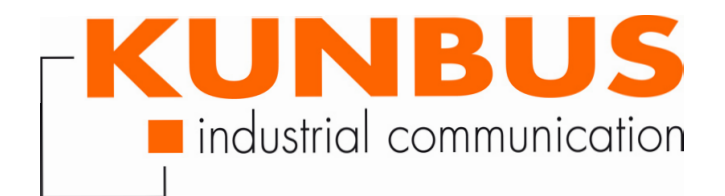

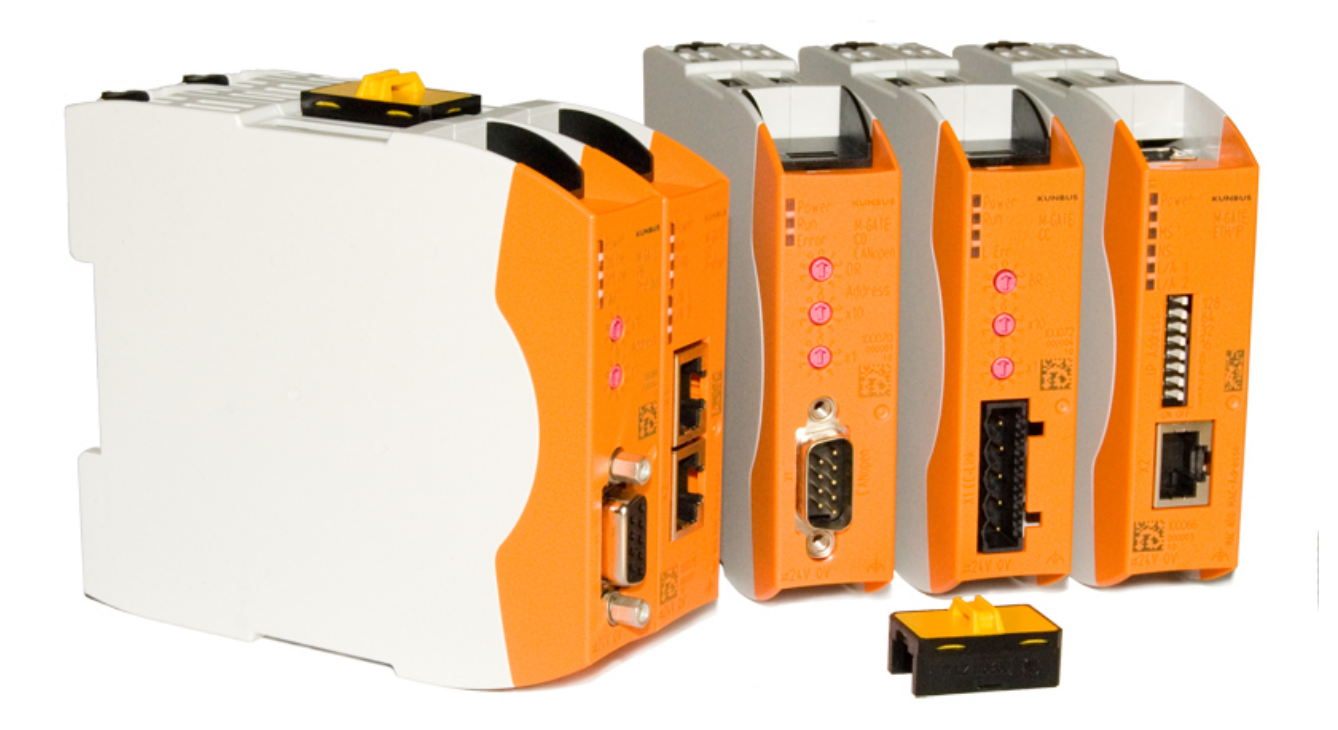

# Anwenderhandbuch Gateway-Komponente Serial

UM100068/100090R01DE • 15.03.2019

# Inhaltsverzeichnis

| 1 | Allę                                                                                                    | gemeines                                                                                                    | . 3                                                                                                    |
|---|----------------------------------------------------------------------------------------------------|----------------------------------------------------------------------------------------------------|----------------------------------------------------------------------------------------------------|
|   | 1.1                                                                                                    | Disclaimer                                                                                                    | . 3                                                                                                    |
|   | 1.2                                                                                                    | Hinweise zum Anwenderhandbuch                                                                                                    | . 4                                                                                                    |
|   | 1.3                                                                                                    | Gültigkeit                                                                                                    | . 4                                                                                                    |
|   | 1.4                                                                                                    | Haftungsbeschränkung                                                                                                    | . 4                                                                                                    |
|   | 1.5                                                                                                    | Kundenservice                                                                                                    | . 5                                                                                                    |
| 2 | Sic                                                                                                    | here Anwendung                                                                                                    | . 6                                                                                                    |
|   | 2.1                                                                                                    | Bestimmungsgemäßer Gebrauch                                                                                                    | . 6                                                                                                    |
|   | 2.2                                                                                                    | Benutzer                                                                                                    | . 6                                                                                                    |
|   | 2.3                                                                                                    | Symbole                                                                                                    | . 6                                                                                                    |
|   | 2.4                                                                                                    | Wichtige Sicherheitshinweise                                                                                                    | . 7                                                                                                    |
|   | 2.5                                                                                                    | Umgebungsbedingungen                                                                                                    | . 8                                                                                                    |
| 3 | Übe                                                                                                    | ersicht                                                                                                    | . 9                                                                                                    |
|   | 3.1                                                                                                    | Funktionsweise                                                                                                    | . 9                                                                                                    |
|   | 3.2                                                                                                    | Scripter                                                                                                    | 10                                                                                                    |
|   | 3.3                                                                                                    | Bedienelemente                                                                                                    | 12                                                                                                    |
|   | 3.4                                                                                                    | Status LEDs                                                                                                    | 15                                                                                                    |
| 4 | Inst                                                                                                    | tallieren                                                                                                    | 16                                                                                                    |
|   | 4.1                                                                                                    | Vorbereitungen für einen störungsfreien Betrieb                                                                                                    | 16                                                                                                    |
|   |                                                                                                    |                                                                                                    |                                                                                                    |
|   | 4.2                                                                                                    | Voraussetzungen                                                                                                    | 18                                                                                                    |
|   | 4.2<br>4.3                                                                                                    | Voraussetzungen<br>Gateway-Komponenten verbinden                                                                                                    | 18<br>19                                                                                                    |
|   | 4.2<br>4.3<br>4.4                                                                                                    | Voraussetzungen<br>Gateway-Komponenten verbinden<br>Gateway im Schaltschrank installieren                                                                                                    | 18<br>19<br>20                                                                                                    |
|   | 4.2<br>4.3<br>4.4<br>4.5                                                                                                    | Voraussetzungen<br>Gateway-Komponenten verbinden<br>Gateway im Schaltschrank installieren<br>Spannungsversorgung anschließen                                                                                                    | 18<br>19<br>20<br>21                                                                                                    |
|   | <ol> <li>4.2</li> <li>4.3</li> <li>4.4</li> <li>4.5</li> <li>4.6</li> </ol>                                                                               | Voraussetzungen<br>Gateway-Komponenten verbinden<br>Gateway im Schaltschrank installieren<br>Spannungsversorgung anschließen<br>Gateway mit dem Feldbus verbinden                                                                                                    | 18<br>19<br>20<br>21<br>22                                                                                                    |
| 5 | <ol> <li>4.2</li> <li>4.3</li> <li>4.4</li> <li>4.5</li> <li>4.6</li> <li>Kor</li> </ol>                                                                  | Voraussetzungen<br>Gateway-Komponenten verbinden<br>Gateway im Schaltschrank installieren<br>Spannungsversorgung anschließen<br>Gateway mit dem Feldbus verbinden                                                                                                    | 18<br>19<br>20<br>21<br>22<br><b>23</b>                                                                                                    |
| 5 | <ul> <li>4.2</li> <li>4.3</li> <li>4.4</li> <li>4.5</li> <li>4.6</li> <li>Kou</li> <li>5.1</li> </ul>                                                     | Voraussetzungen<br>Gateway-Komponenten verbinden<br>Gateway im Schaltschrank installieren<br>Spannungsversorgung anschließen<br>Gateway mit dem Feldbus verbinden<br>nfigurieren<br>Unterstützte Größe der Prozessdaten                                                                                                    | 18<br>19<br>20<br>21<br>22<br><b>23</b><br>23                                                                                                    |
| 5 | <ul> <li>4.2</li> <li>4.3</li> <li>4.4</li> <li>4.5</li> <li>4.6</li> <li>Kou</li> <li>5.1</li> <li>5.2</li> </ul>                                        | Voraussetzungen<br>Gateway-Komponenten verbinden<br>Gateway im Schaltschrank installieren<br>Spannungsversorgung anschließen<br>Gateway mit dem Feldbus verbinden<br><b>figurieren</b><br>Unterstützte Größe der Prozessdaten<br>Einstellungen an den Drehschaltern                                                                                                    | 18<br>19<br>20<br>21<br>22<br><b>23</b><br>23<br>24                                                                                                    |
| 5 | <ul> <li>4.2</li> <li>4.3</li> <li>4.4</li> <li>4.5</li> <li>4.6</li> <li>Koi</li> <li>5.1</li> <li>5.2</li> <li>5.3</li> </ul>                           | Voraussetzungen<br>Gateway-Komponenten verbinden<br>Gateway im Schaltschrank installieren<br>Spannungsversorgung anschließen<br>Gateway mit dem Feldbus verbinden<br><b>figurieren</b><br>Unterstützte Größe der Prozessdaten<br>Einstellungen an den Drehschaltern<br>Einstellungen in den Speicherregistern                                                                                 | 18<br>19<br>20<br>21<br>22<br><b>23</b><br>23<br>24<br>28                                                                                                  |
| 5 | 4.2<br>4.3<br>4.4<br>4.5<br>4.6<br><b>Kol</b><br>5.1<br>5.2<br>5.3<br>5.4                                                                                 | Voraussetzungen<br>Gateway-Komponenten verbinden<br>Gateway im Schaltschrank installieren<br>Spannungsversorgung anschließen<br>Gateway mit dem Feldbus verbinden<br><b>figurieren</b><br>Unterstützte Größe der Prozessdaten<br>Einstellungen an den Drehschaltern<br>Einstellungen in den Speicherregistern<br>Ein- und Ausgangsdaten                                                       | <ol> <li>18</li> <li>19</li> <li>20</li> <li>21</li> <li>22</li> <li>23</li> <li>23</li> <li>24</li> <li>28</li> <li>33</li> </ol>                         |
| 5 | <ul> <li>4.2</li> <li>4.3</li> <li>4.4</li> <li>4.5</li> <li>4.6</li> <li>Koi</li> <li>5.1</li> <li>5.2</li> <li>5.3</li> <li>5.4</li> <li>5.5</li> </ul> | Voraussetzungen<br>Gateway-Komponenten verbinden<br>Gateway im Schaltschrank installieren<br>Spannungsversorgung anschließen<br>Gateway mit dem Feldbus verbinden<br><b>figurieren</b><br>Unterstützte Größe der Prozessdaten<br>Einstellungen an den Drehschaltern<br>Einstellungen in den Speicherregistern<br>Ein- und Ausgangsdaten                                                       | <ol> <li>18</li> <li>19</li> <li>20</li> <li>21</li> <li>22</li> <li>23</li> <li>23</li> <li>24</li> <li>28</li> <li>33</li> <li>33</li> </ol>             |
| 5 | 4.2<br>4.3<br>4.4<br>4.5<br>4.6<br><b>Kou</b><br>5.1<br>5.2<br>5.3<br>5.4<br>5.5<br><b>Teo</b>                                                            | Voraussetzungen<br>Gateway-Komponenten verbinden<br>Gateway im Schaltschrank installieren<br>Spannungsversorgung anschließen<br>Gateway mit dem Feldbus verbinden<br>Gateway mit dem Feldbus verbinden<br>Infigurieren<br>Unterstützte Größe der Prozessdaten<br>Einstellungen an den Drehschaltern<br>Einstellungen in den Speicherregistern<br>Ein- und Ausgangsdaten<br>Zugriffsfunktionen | <ol> <li>18</li> <li>19</li> <li>20</li> <li>21</li> <li>22</li> <li>23</li> <li>23</li> <li>24</li> <li>28</li> <li>33</li> <li>33</li> <li>34</li> </ol> |

# 1 Allgemeines

### 1.1 Disclaimer

© 2017 KUNBUS GmbH, Denkendorf (Deutschland)

Die Inhalte dieses Anwenderhandbuchs wurden von der KUNBUS GmbH mit der größtmöglichen Sorgfalt erstellt. Aufgrund der technischen Weiterentwicklung behält sich die KUNBUS GmbH das Recht vor, die Inhalte dieses Anwenderhandbuchs ohne vorherige Ankündigung zu ändern oder auszutauschen. Die aktuellste Version des Anwenderhandbuchs erhalten Sie immer auf unserer Homepage: www.kunbus.de

Die KUNBUS GmbH haftet ausschließlich in dem Umfang, der in den AGB festgelegt ist (www.kunbus.de/agb.html).

Die in diesem Anwenderhandbuch veröffentlichten Inhalte sind urheberrechtlich geschützt. Eine Vervielfältigung oder Verwendung ist für den innerbetrieblichen Bedarf des Benutzers gestattet. Vervielfältigungen oder Verwendung für andere Zwecke sind ohne ausdrückliche, schriftliche Zustimmung der KUNBUS GmbH nicht gestattet. Zuwiderhandlungen verpflichten zu Schadensersatz.

#### Markenschutz

- KUNBUS ist eine eingetragene Marke der KUNBUS GmbH
- Windows® und Microsoft® sind eingetragene Marken von Microsoft, Corp.

KUNBUS GmbH

Heerweg 15 C

73770 Denkendorf

Deutschland

www.kunbus.de

## 1.2 Hinweise zum Anwenderhandbuch

Dieses Anwenderhandbuch stellt wichtige, technische Informationen zur Verfügung, die Ihnen als Anwender eine effiziente, sichere und komfortable Integration der Gateway in Ihre Anwendungen und Systeme ermöglichen. Es wendet sich an ausgebildetes bei dem fundiertes Wissen im Bereich der Fachpersonal, elektronischen Schaltungen Kenntnisse seriellen und von Verbindungen vorausgesetzt werden.

Als Bestandteil des Moduls sollen die hier zur Verfügung gestellten Informationen aufbewahrt und dem Benutzer zugänglich gemacht werden.

# 1.3 Gültigkeit

Dieses Dokument beschreibt die Anwendung des KUNBUS Gateways mit der Produktnummer:

- PR100068, Release 01
- PR100090, Release 01

### 1.4 Haftungsbeschränkung

Der Gewährleistungs- und Haftungsanspruch erlischt wenn:

- das Produkt unsachgemäß verwendet wurde,
- die Schäden auf Nichtbeachtung der Bedienungsanleitung zur
  ückzuf
  ühren sind,
- Schäden durch nicht ausreichend qualifiziertes Personal entstehen,
- Schäden durch technische Veränderung am Produkt entstehen (z. B. Lötarbeiten).

# 1.5 Kundenservice

Bei Fragen oder Anregungen zum Produkt freuen wir uns auf Ihre Kontaktaufnahme:

KUNBUS GmbH

Heerweg 15 C

73770 Denkendorf

Deutschland

+49 (0)711 3409 7077

support@kunbus.de www.kunbus.de

# 2 Sichere Anwendung

### 2.1 Bestimmungsgemäßer Gebrauch

Die modulare Gateway-Komponente ist Teil eines Gateways, das bei Bedarf mit einer anderen modularen Gateway-Komponente oder einem RevPi Core/Connect von KUNBUS kombiniert werden kann.

Die modulare Gateway-Komponente ist dazu entwickelt, Daten von einem bestimmten Protokoll an eine Steuerung oder eine andere Gateway-Komponente weiterzuleiten.

Ein anderer Einsatz ist nicht vorgesehen. Wenn Sie das Gerät nicht bestimmungsgemäß verwenden, können Sach- und Personenschäden die Folge sein.

### 2.2 Benutzer

Das Gateway darf nur von qualifiziertem Fachpersonal montiert, installiert und in Betrieb genommen werden. Vor der Montage ist es zwingend erforderlich, dass diese Dokumentation sorgfältig gelesen und verstanden wurde. Es wird Fachwissen in folgenden Gebieten vorausgesetzt:

- Elektronische Schaltungen,
- Grundlagen von seriellen Verbindungen,
- Arbeiten in elektrostatisch geschützten Bereichen,
- Vor Ort gültige Regeln und Vorschriften zur Arbeitssicherheit.

### 2.3 Symbole

Die verwendeten Symbole haben folgende Bedeutung:

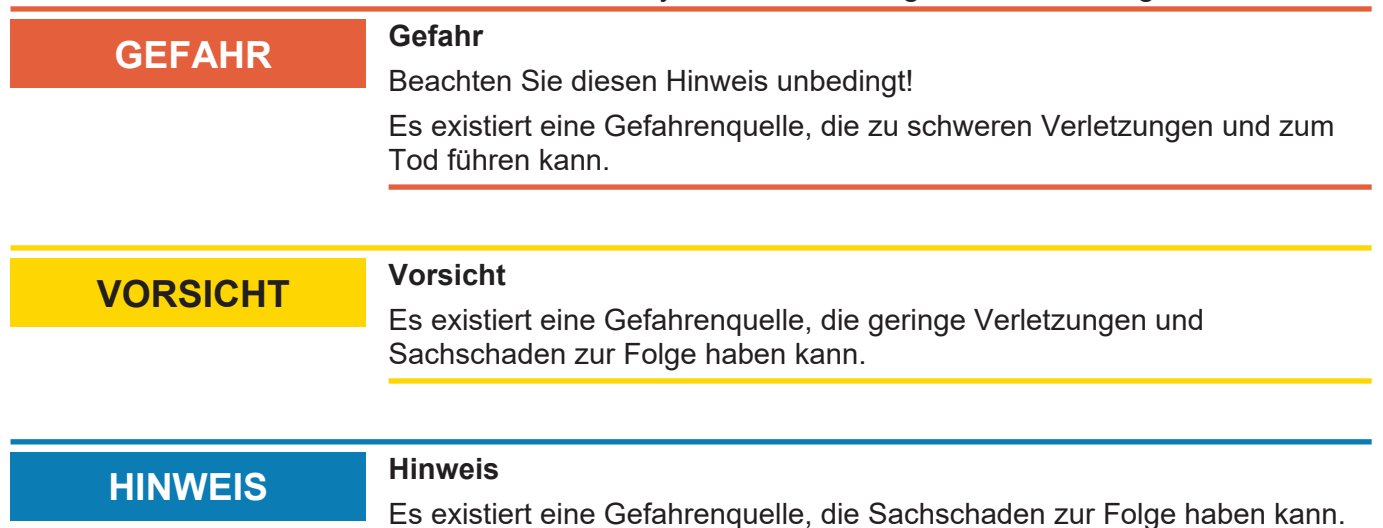

| 2.       | 4 Wichtige Sicherheitshinweise                                                                                                    |
|----------|----------------------------------------------------------------------------------------------------|
| GEFAHR   | Explosionsgefahr                                                                                                    |
|          | Die modularen Gateways entsprechen nicht den Anforderungen der ATEX-<br>Richtlinie. Deshalb sind sie für einen Einsatz in explosionsgefährdeter<br>Umgebung nicht geeignet. |
|          | → Setzen Sie die modularen Gateways nicht in explosionsgefährdeter<br>Umgebung ein.                                                                                         |
|          |                                                                                                    |
| VORSICHT | Elektrischer Schlag                                                                                                    |
|          | Schalten Sie vor Montage/Demontage alle Spannungen ab.                                                                                                    |
|          | ➔Nichtbeachten dieses Hinweises kann zu Körperverletzung führen.                                                                                                    |
|          |                                                                                                    |
|          | Falscher Anschluss der Spannungsversorgung                                                                                                    |
|          | Wenn Sie Ihr modulares Gateway verpolt anschließen und es mittels der                                                                                                    |
|          | PiBridge in ein System integrieren, können Ihre Module und<br>angeschlossenen Geräten zerstört werden.                                                                      |
|          | ➔ Prüfen Sie vor dem Einschalten der Spannungsversorgung, ob alle<br>Module korrekt verdrahtet sind.                                                                        |
|          | →Messen Sie alle Anschlüsse durch.                                                                                                    |
|          |                                                                                                    |
| HINWEIS  | Falsche Spannungsversorgung                                                                                                    |
|          | Die Verwendung ungeeigneter Spannungsversorgung kann Ihre modularen Gateways und angeschlossenen Geräten zerstören.                                                         |
|          | → Verwenden Sie f ür die Basismodule eine Spannungsversorgung im<br>zugelassenen Bereich. Die Werte dazu finden Sie in den technischen<br>Daten.                            |
|          |                                                                                                    |
| HINWEIS  | Nachträgliches Bearbeiten                                                                                                    |
|          | Verzichten Sie darauf, die modularen Gateways nachträglich zu bearbeiten.                                                                                                   |
|          | Durch Lötarbeiten können sich Bauteile lösen und damit das modulare<br>Gateway beschädigen oder zerstören.                                                                  |
|          | →Beachten Sie, dass durch technische Veränderung der Produkte die<br>Gewährleistung erlischt.                                                                               |

## 2.5 Umgebungsbedingungen

Betreibe das RevPi Modul nur in einer Umgebung, die den Betriebsbedingungen entspricht, um Schäden vorzubeugen.

Geeignete Umgebungsbedingungen:

| Betriebstemperatur | -30 °C bis +55 °C    |
|--------------------|----------------------|
| Luftfeuchtigkeit   | 93% (keine Betauung) |

### HINWEIS

#### Dieses Gerät ist nur für den Innenbereich entwickelt.

Wenn Sie das Gerät im Freien verwenden, kann es sein, dass es zerstört wird.

→ Verwenden Sie das Gerät nur im Innenbereich.

# 3 Übersicht

### 3.1 Funktionsweise

Das KUNBUS Gateway ist ein Protokollumsetzer. Es ermöglicht die Kommunikation zwischen Netzwerken mit unterschiedlichen Protokollen.

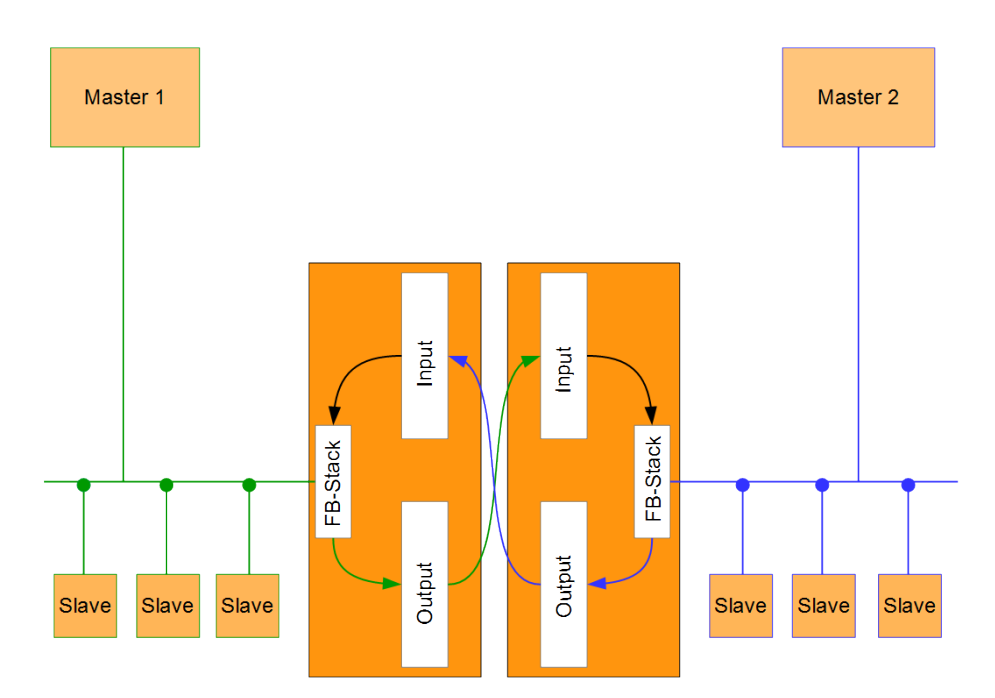

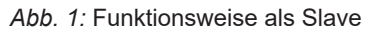

Ein Gateway besteht aus 2 Gateway-Komponenten, die jeweils ein bestimmtes Protokoll beherrschen. Sie können diese Gateway-Komponenten beliebig kombinieren. Diese Konstruktionsart bietet Ihnen eine hohe Flexibilität, da Sie die einzelnen Gateway-Komponenten jederzeit austauschen können. Aktuell sind folgende Gateway-Komponenten als Slave verfügbar:

- CANopen
- DeviceNet
- EtherCAT
- EtherNet/IP
- Modbus RTU
- Modbus TCP
- POWERLINK
- PROFIBUS
- PROFINET
- Sercos III

Die Gateway-Komponente für DMX kann als Master oder als Slave betrieben werden.

Zudem können Sie die Gateway-Komponente mit dem RevPi Core kombinieren.

### 3.2 Scripter

Produktvariante "Seriell" beinhaltet einen Softwareteil, der es Ihnen ermöglicht, kundenspezifische Datenaustausch-Protokolle einzurichten. Wenn die Gateway-Komponente z. B. in einer mit seriell Applikation einem angesteuerten Servomotor kommunizieren soll, erwartet dieser Servomotor die Abwicklung eines vorgegebenen Protokolls, um die Aktorwerte entgegenzunehmen oder Sensorwerte zurückzuliefern. Mit Hilfe des Scripters können Sie kleine, ausführbare Programmabläufe in die Gateway-Komponente laden, die dort dann zyklisch ausgeführt werden. Mit dem entsprechenden Datenaustausch-Protokoll kann die Gateway-Komponente solche Aktorwerte über den Feldbus entgegennehmen und an den Servomotor übertragen. Die dafür notwendigen Programmabläufe werden in Form eines Scripts einmalig in die Gateway-Komponente geladen und dann dort immer zyklisch ausgeführt.

Um den Scripter nutzen zu können, benötigen Sie eine Steckbrücke mit USB-Schnittstelle (PR1000101) diese ist nicht im Lieferumfang enthalten.

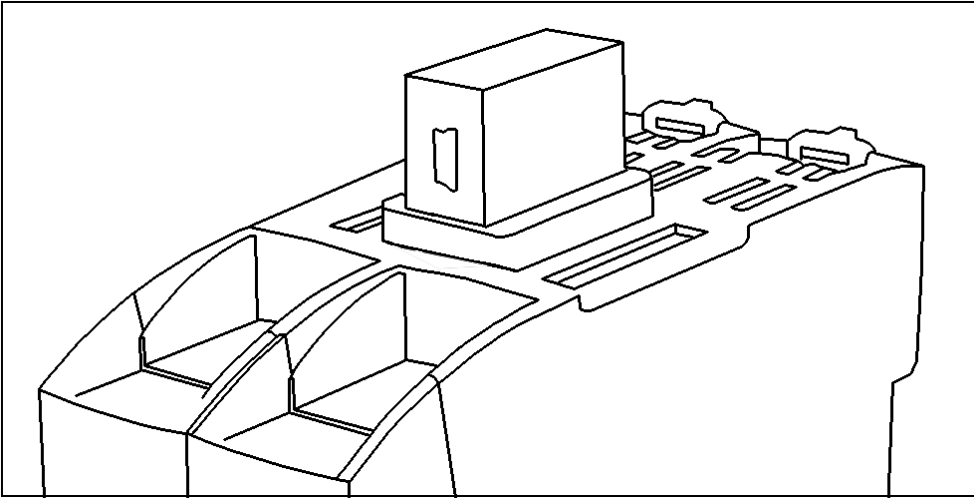

Abb. 2: USB-Steckbrücke

 Stecken Sie den USB-Adapter wie im Bild ersichtlich auf den Interconnect-Port der Gateway-Komponenten. Achten Sie darauf, dass der Mini-USB Anschluss zur Frontseite der Gateways zeigt.

- Verbinden Sie den Adapter mit einem USB-Anschluss Ihres PCs. Der entsprechende Treiber installiert sich beim ersten Mal automatisch.
- ▷ Im Gerätemanager sehen Sie nun im Abschnitt Anschlüsse (COM & LPT) einen neuen Eintrag "USB Serial Port" mit der entsprechenden Schnittstellenbezeichnung COMxx.

Sollte sich der Treiber nicht automatisch installieren, können Sie diesen auf folgender Internetseite herunterladen:

http://www.ftdichip.com/Drivers/VCP.htm

KUNBUS liefert Ihnen ein PC-Tool, mit dem Sie solche Scripts erstellen und testen können. Alle notwendigen Details können Sie im separaten Handbuch "KUNBUS-Scripter" nachlesen.

# 3.3 Bedienelemente

Frontansicht

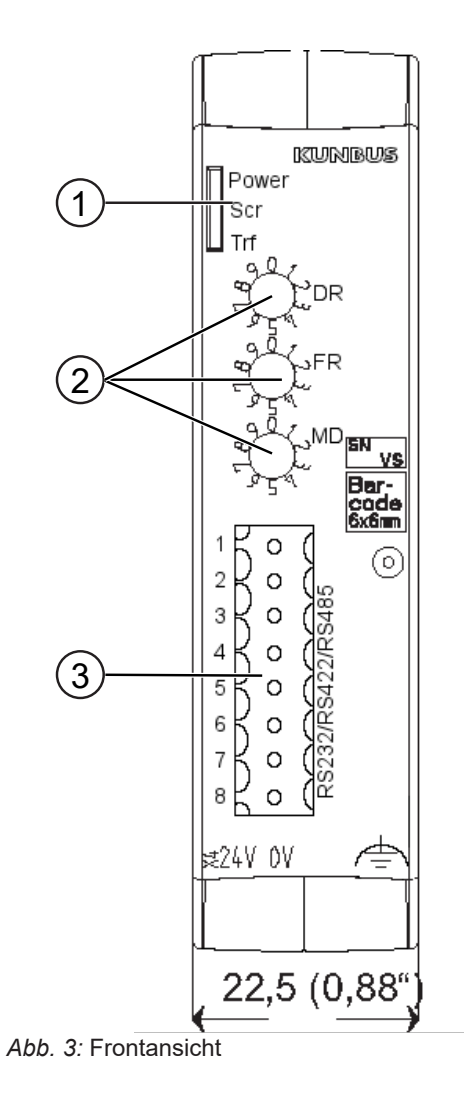

| 1 | Status LEDs        |
|---|--------------------|
| 2 | Drehkodierschalter |
| 3 | Feldbusanschluss   |

Übersicht

Oberseite

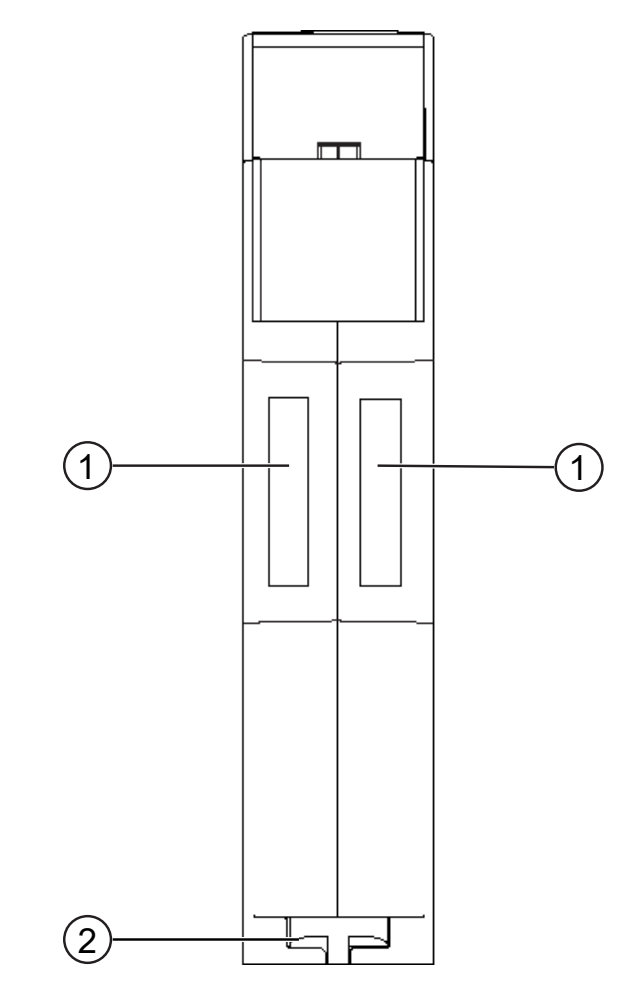

Abb. 4: Oberseite

| 1 | Interconnect-Ports<br>zum Verbinden der Gateway-Komponenten untereinander                |
|---|------------------------------------------------------------------------------------------|
| 2 | Arretier-Klammer<br>zum sicheren Befestigen der Gateway-Komponente auf<br>der Hutschiene |

Übersicht

### Unterseite

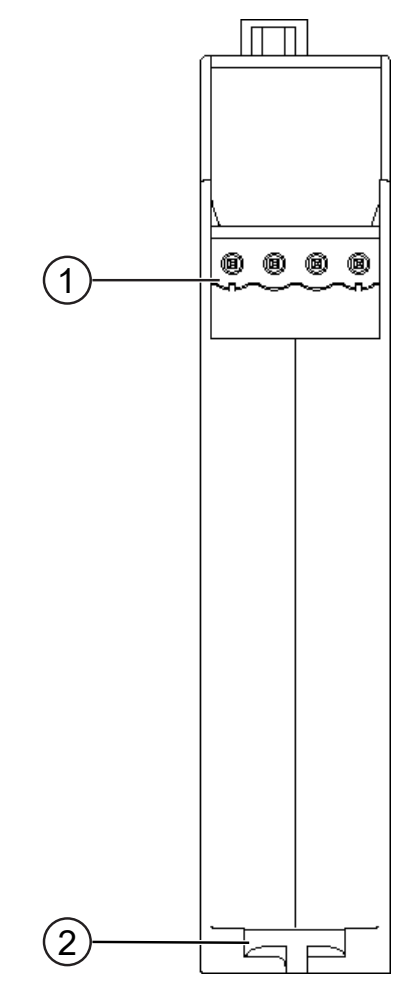

Abb. 5: Unterseite

| 1 | Netzanschluss<br>mit 24 V Versorgungsspannung                                            |
|---|------------------------------------------------------------------------------------------|
| 2 | Arretier-Klammer<br>zum sicheren Befestigen der Gateway-Komponente auf der<br>Hutschiene |

# 3.4 Status LEDs

Die Signale der Status LEDs für seriellen Verbindungen haben folgende Bedeutung:

| Status LEDs für PR100068<br>(Variante mit Seriell)         | LED<br>Bezeichnung                        | Signal                                                                                         | Bedeutung                                                                                                    |
|------------------------------------------------------------|-------------------------------------------|------------------------------------------------------------------------------------------------|----------------------------------------------------------------------------------------------------|
|                                                            | Power                                     | aus                                                                                            | Gateway läuft nicht                                                                                                    |
|                                                            |                                           | blinkt, grün                                                                                   | Initialisierungsphase noch nicht ab-<br>geschlossen                                                                                                    |
|                                                            |                                           | an, grün                                                                                       | Betriebsbereit                                                                                                    |
|                                                            |                                           | blinkt, rot                                                                                    | Behebbarer Fehler (z. B. zweite Ga-<br>teway-Komponente fehlt)                                                                                                    |
|                                                            |                                           | an, rot                                                                                        | Schwerer Fehler/Defekt im Gateway                                                                                                    |
|                                                            | Scr                                       | aus                                                                                            | Fehler bei der Verarbeitung des<br>Scripts                                                                                                    |
|                                                            |                                           | an, grün                                                                                       | Script wird ausgeführt                                                                                                    |
|                                                            |                                           | blinkt, grün                                                                                   | Script wird nicht verarbeitet                                                                                                    |
|                                                            | Trf                                       | aus                                                                                            | Kein Fehler bei der Verarbeitung<br>des Scripts                                                                                                    |
|                                                            |                                           | an, rot                                                                                        | Fehler bei der Verarbeitung des<br>Scripts                                                                                                    |
|                                                            |                                           |                                                                                                |                                                                                                    |
|                                                            |                                           |                                                                                                |                                                                                                    |
| Status LEDs für PR100090<br>(Variante Modbus RTU<br>Slave) | LED<br>Bezeichnung                        | Signal                                                                                         | Bedeutung                                                                                                    |
| Status LEDs für PR100090<br>(Variante Modbus RTU<br>Slave) | <b>LED<br/>Bezeichnung</b><br>Power       | <b>Signal</b><br>aus                                                                           | Bedeutung<br>Gateway läuft nicht                                                                                                    |
| Status LEDs für PR100090<br>(Variante Modbus RTU<br>Slave) | <b>LED<br/>Bezeichnung</b><br>Power       | <b>Signal</b><br>aus<br>blinkt, grün                                                           | Bedeutung<br>Gateway läuft nicht<br>Initialisierungsphase noch nicht ab-<br>geschlossen                                                                                                    |
| Status LEDs für PR100090<br>(Variante Modbus RTU<br>Slave) | <b>LED<br/>Bezeichnung</b><br>Power       | Signal<br>aus<br>blinkt, grün<br>an, grün                                                      | Bedeutung<br>Gateway läuft nicht<br>Initialisierungsphase noch nicht ab-<br>geschlossen<br>Betriebsbereit                                                                                                    |
| Status LEDs für PR100090<br>(Variante Modbus RTU<br>Slave) | <b>LED<br/>Bezeichnung</b><br>Power       | Signal<br>aus<br>blinkt, grün<br>an, grün<br>blinkt, rot                                       | Bedeutung<br>Gateway läuft nicht<br>Initialisierungsphase noch nicht ab-<br>geschlossen<br>Betriebsbereit<br>Behebbarer Fehler (z. B. zweite Ga-<br>teway-Komponente fehlt)                                                                                                    |
| Status LEDs für PR100090<br>(Variante Modbus RTU<br>Slave) | <b>LED</b><br><b>Bezeichnung</b><br>Power | Signal<br>aus<br>blinkt, grün<br>an, grün<br>blinkt, rot<br>an, rot                            | Bedeutung<br>Gateway läuft nicht<br>Initialisierungsphase noch nicht ab-<br>geschlossen<br>Betriebsbereit<br>Behebbarer Fehler (z. B. zweite Ga-<br>teway-Komponente fehlt)<br>Schwerer Fehler/Defekt im Gateway                                                                                                    |
| Status LEDs für PR100090<br>(Variante Modbus RTU<br>Slave) | <b>LED</b><br>Bezeichnung<br>Power        | Signal<br>aus<br>blinkt, grün<br>an, grün<br>blinkt, rot<br>an, rot<br>an, grün                | Bedeutung Gateway läuft nicht Initialisierungsphase noch nicht ab- geschlossen Betriebsbereit Behebbarer Fehler (z. B. zweite Ga- teway-Komponente fehlt) Schwerer Fehler/Defekt im Gateway Konfiguration gültig                                                                                                    |
| Status LEDs für PR100090<br>(Variante Modbus RTU<br>Slave) | <b>LED</b><br>Bezeichnung<br>Power        | Signal aus blinkt, grün an, grün blinkt, rot an, rot an, grün blinkt, rot                      | Bedeutung Gateway läuft nicht Initialisierungsphase noch nicht ab- geschlossen Betriebsbereit Behebbarer Fehler (z. B. zweite Ga- teway-Komponente fehlt) Schwerer Fehler/Defekt im Gateway Konfiguration gültig Die Drehschalter wurden verändert. Starten Sie die Gateway-Kompo- nente neu, um die neuen Einstellun- gen zu verwenden                          |
| Status LEDs für PR100090<br>(Variante Modbus RTU<br>Slave) | LED<br>Bezeichnung<br>Power<br>Scr<br>Scr | Signal aus blinkt, grün an, grün blinkt, rot an, rot an, grün blinkt, rot an, grün blinkt, rot | Bedeutung Gateway läuft nicht Initialisierungsphase noch nicht ab- geschlossen Betriebsbereit Behebbarer Fehler (z. B. zweite Ga- teway-Komponente fehlt) Schwerer Fehler/Defekt im Gateway Konfiguration gültig Die Drehschalter wurden verändert. Starten Sie die Gateway-Kompo- nente neu, um die neuen Einstellun- gen zu verwenden Keine Datenkommunikation |

# 4 Installieren

### 4.1 Vorbereitungen für einen störungsfreien Betrieb

Im folgenden Abschnitt haben wir für Sie einige allgemeine Informationen zusammengestellt, die für einen störungsfreien Betrieb wichtig sind. Wenn Sie mit diesem Thema bereits vertraut sind, können Sie im nächsten Abschnitt weiterlesen. Dort erfahren Sie, welche Rahmenbedingungen für die Installation des Gateways nötig sind.

#### Leitungsführung

Verlegen Sie Ihre Leitungen getrennt, in Leitungsgruppen. Damit schützen Sie Ihr Gateway vor ungewollten elektromagnetischen Störungen.

Folgende Gruppen sollten getrennt voneinander verlegt werden:

| Gruppe | Leitung                               |
|--------|---------------------------------------|
| A      | Daten- und Versorgungsleitungen für:  |
|        | Gleichspannung unter 60 V             |
|        | Wechselspannung unter 25 V            |
| В      | Daten- und Versorgungsleitungen für   |
|        | Gleichspannung zwischen 60 und 400 V  |
|        | Wechselspannung zwischen 25 und 400 V |
| С      | Versorgungsleitungen über 400 V       |

 Leitungen der gleichen Gruppe können Sie gemeinsam in Kabelkanälen oder in Bündeln verlegen.

- Leitungen der Gruppe A und B:
  - Verlegen Sie die Gruppen in getrennten Bündeln oder
  - In Kabelkanälen mit mindestens 10 cm Abstand zueinander.
- Leitungen der Gruppe C:
  - Verlegen Sie die Gruppen in getrennten Bündeln oder
  - In Kabelkanälen mit mindestens 50 cm Abstand zu den anderen Gruppen.

### Schirmung

Schirmen Sie Ihre Leitungen. Damit vermindern Sie ungewollte elektromagnetische Störungen.

### Potenzialausgleich

Potenzialunterschiede treten auf, wenn Geräte an unterschiedliche Massen und Erden angeschlossen sind. Diese Potenzialunterschiede verursachen Störungen.

Um Störungen zu vermeiden müssen Sie eine Potenzialausgleichsleitung legen.

Beachten Sie dabei Folgendes:

- Wählen Sie eine Potenzialausgleichsleitung mit kleiner Impedanz.
- Wählen Sie als Richtwert f
  ür den Querschnitt des Potenzialausgleichsleiters:
  - 16 mm<sup>2</sup> für Potenzialausgleichsleiter bis 200 m Länge.
  - 25 mm<sup>2</sup> für Potenzialausgleichsleiter über 200 m Länge.
- Verwenden Sie Potenzialausgleichsleiter aus Kupfer oder verzinktem Stahl.
- Verbinden Sie Potenzialausgleichsleiter großflächig mit der Erdungsschiene.
- Zwischen Potenzialausgleichsleiter und Signalleiter sollten möglichst kleine Flächen eingeschlossen sein.

Wenn die Geräte des Steuerungssystems durch geschirmte Signalleitungen verbunden sind, die beidseitig geerdet sind, muss die Impedanz 10 % der Schirmimpedanz betragen.

### 4.2 Voraussetzungen

Das Gateway wurde für den Einsatz in einem Schaltschrank entwickelt.

- ✓ Die Schutzklasse des Schaltschranks muss mindestens IP54 entsprechen.
- ✓ Für die Montage im Schaltschrank benötigen Sie eine Hutschiene 35 x 7,5 mm (EN50022).
- Montieren Sie die Hutschiene nach Herstellerangaben waagerecht im Schaltschrank. Achten Sie dabei darauf, dass das Gateway ausreichend Abstand zu anderen Geräten hat.

**HINWEIS** 

- Durch zu hohe Temperaturen kann Ihr Gateway beschädigt werden.
- →Achten Sie darauf, dass die Umgebungstemperatur im Schaltschrank geringer als 60 °C ist.
- → Halten Sie die Lüftungsschlitze frei. Diese dürfen nicht durch Kabel etc. verdeckt werden.
- → Halten Sie genügend Abstand zu anderen Geräten ein.

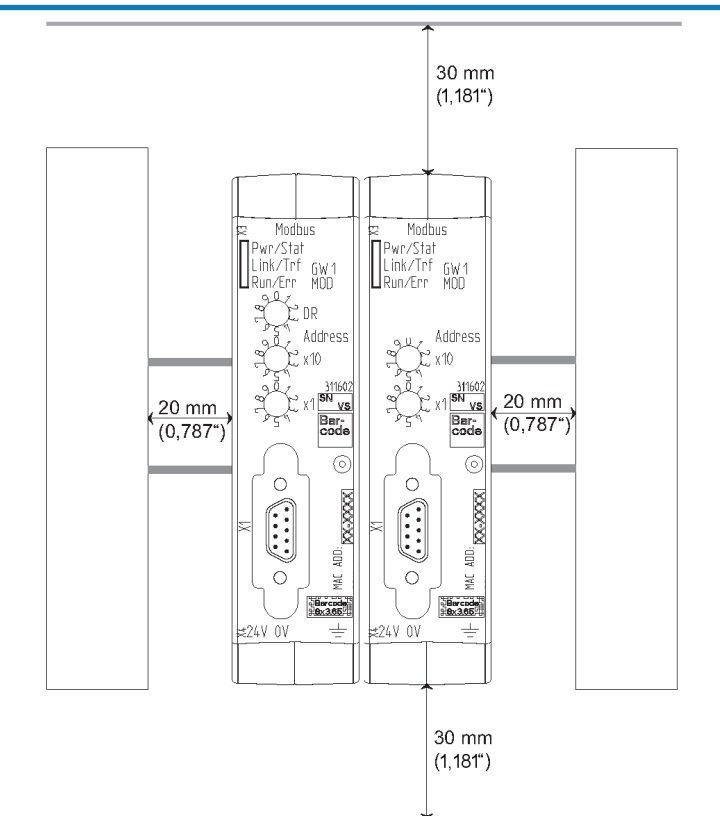

- Abb. 6: Installationsabstand
  - Gateway-Komponente • Verbinden Sie einzeln mit jede Funktionserde. Achten Sie dabei darauf. dass die Spannungsversorgungen beider Gatewaykomponenten denselben Ground besitzen.
- ⇒ Ihr Schaltschrank erfüllt nun alle Voraussetzungen, um das Gateway zu installieren.

### 4.3 Gateway-Komponenten verbinden

Um ein funktionsfähiges Gateway zu erhalten, müssen Sie die beiden Gateway-Komponenten miteinander verbinden.

 Verbinden Sie einen Interconnect-Port an jeder Gateway-Komponente mit der Steckbrücke (Produktnummer PR100101).

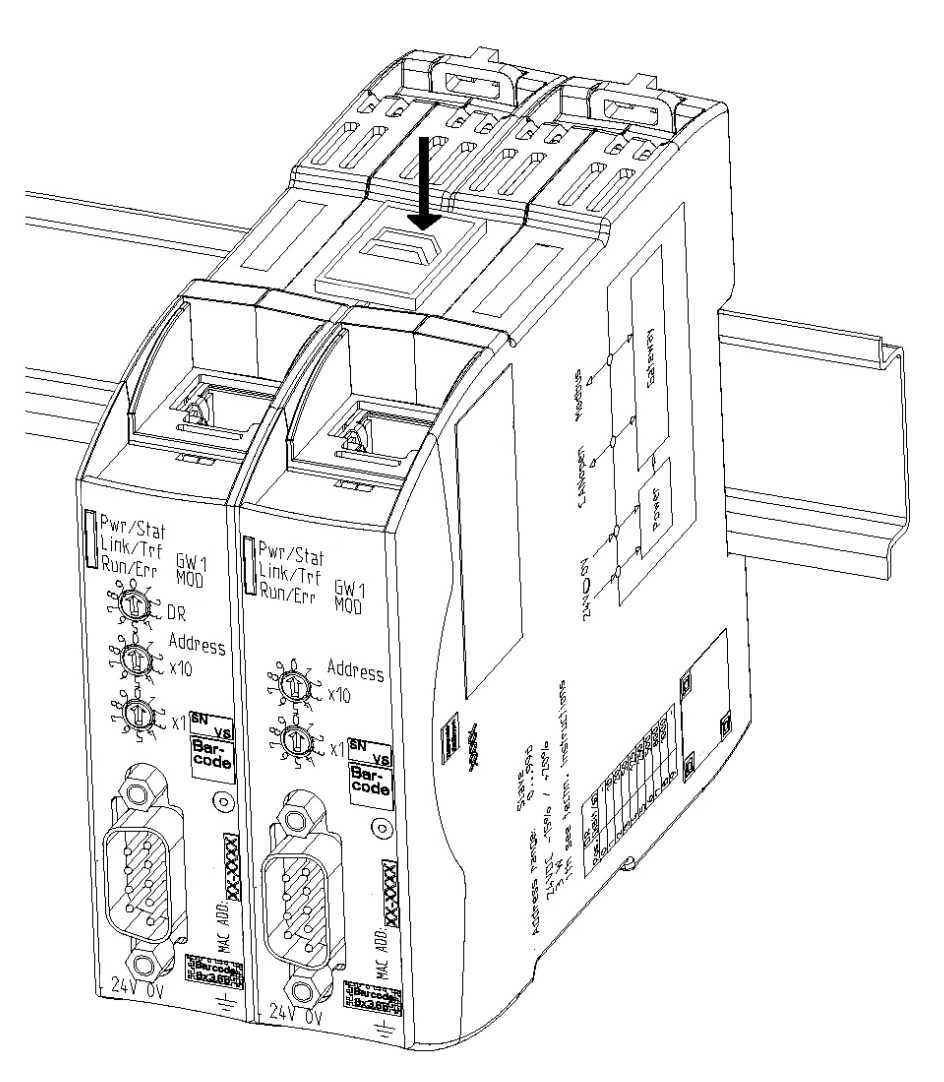

Abb. 7: Gateway-Komponenten verbinden

⇒ Sie können das Gateway jetzt im Schaltschrank installieren.

HINWEIS

Verbinden Sie immer nur 2 Gateway-Komponenten miteinander. Wenn Sie weitere Komponenten anschließen, können schwere Defekte an

allen Geräten entstehen.

# 4.4 Gateway im Schaltschrank installieren

- Halten Sie das Rasterelement des Gateways an die Hutschiene.
- Drücken Sie die Arretierungen in Richtung des Gateways zu.
- Stellen Sie sicher, dass das Gateway fest mit der Hutschiene verbunden ist.

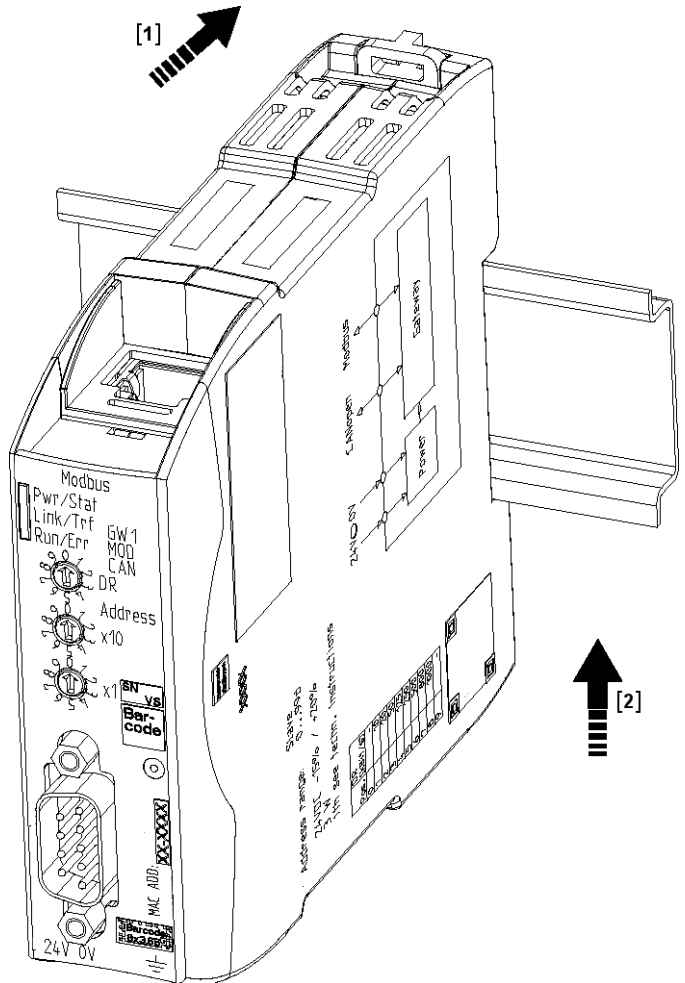

### 4.5 Spannungsversorgung anschließen

Um die Gateway-Komponente an die Spannungsversorgung anzuschließen, benötigen Sie eine Federkraftklemme (z. B. Metz-Connect SP995xxVBNC).

Sie müssen jede Gateway-Komponente separat an eine Spannungsversorgung anschließen. Verbinden Sie nie Funktionserde und GND miteinander, da sonst die galvanische Trennung zwischen Gateway GND und Feldbus-Masse aufgehoben wird. Schließen Sie stattdessen die Funktionserde mit niedriger Impedanz an den Potenzialausgleich an. Sie können auf diese Verbindung dann verzichten, wenn der Schirm des Feldbuskabels beim Eintritt in den Schaltschrank mit niedriger Impedanz an den Potenzialausgleich angeschlossen wird.

### HINWEIS

Verbinden Sie jede der beiden Gateway-Komponenten mit der Spannungsversorgung

→Achten Sie besonders darauf, dass zwischen den GND-Pins (2) keine Potenzialunterschiede entstehen.

Pin-Belegung:

| Pin | Belegung                              |      |
|-----|---------------------------------------|------|
| 1   | 24 V Einspeisung für Module<br>Supply |      |
| 2   | GND                                   |      |
| 3   | Nicht Anschließen!                    | @@@@ |
| 4   | Funktionserde                         |      |

### HINWEIS

#### Verbinden Sie GND nicht mit PE

Diese Verbindung kann zu unerwünschten Störungen führen.

# 4.6 Gateway mit dem Feldbus verbinden

Um die Gateway-Komponente mit dem Feldbus zu verbinden benötigen Sie einen Phoenix-Stecker.

Die Gateway-Komponente unterstützt drei unterschiedliche Schnittstellen:

- RS-232
- RS-422
- RS-485

Die Pin Belegung variiert je nach verwendeter Schnittstelle:

| Modus | Pin 1     | Pin 2    | Pin 3    | Pin 4   | Pin 5         | Pin 6         | Pin 7    | Pin 8  |
|-------|-----------|----------|----------|---------|---------------|---------------|----------|--------|
| RS232 | 5 V fused | reserved | ТХ       | GND-ISO | RX            | reserved      | reserved | shield |
| RS485 | 5 V fused | reserved | reserved | GND-ISO | RX/TX<br>A(+) | RX/TX<br>B(-) | reserved | shield |
| RS422 | 5 V fused | RX B(-)  | RX A(+)  | GND-ISO | TX A(+)       | TX B(-)       | reserved | shield |

# 5 Konfigurieren

## 5.1 Unterstützte Größe der Prozessdaten

Die Gateway-Komponente für seriellen Verbindungen unterstützt Prozessdaten von einer Länge bis zu 512 Byte je Richtung.

Beachten Sie, dass die maximale Länge der Prozessdaten immer vom Feldbus mit der geringeren Datenlänge bestimmt wird.

**HINWEIS** 

## 5.2 Einstellungen an den Drehschaltern

Die Gateway-Komponente verfügt über 3 BCD Drehschalter.

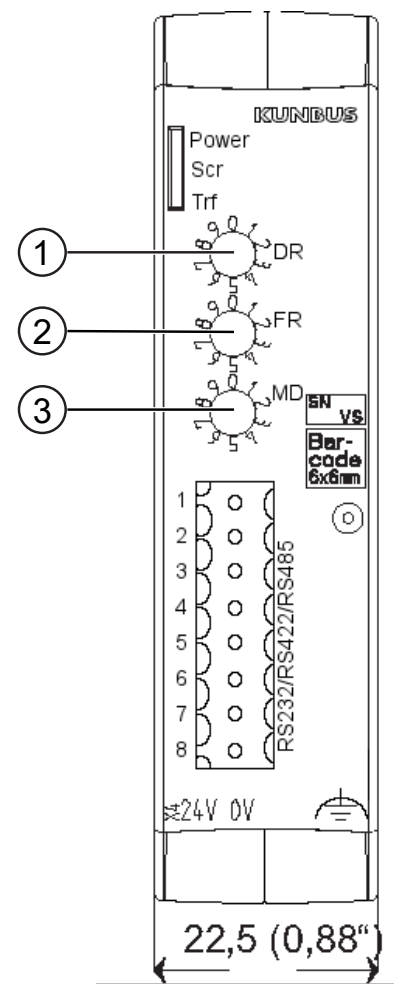

Abb. 8: Drehschalter

Mit diesen Drehschaltern können Sie:

| Schalter | Funktion                         |
|----------|----------------------------------|
| DR       | Bitrate einstellen               |
| FR       | Frame Format einstellen          |
| MD       | Art der Schnittstelle einstellen |

### Bitrate einstellen

Verwenden Sie Schalter "DR" (1), um die Bitrate einzustellen. Die Einstellungen haben folgende Werte:

| Schalter<br>stellung | PR 100068<br>(Variante Seriell)                                                                                                    | PR100090<br>(Variante Modbus RTU Slave)                                                                                                    |
|----------------------|----------------------------------------------------------------------------------------------------|----------------------------------------------------------------------------------------------------|
| 0                    | Einstellungen aus dem<br>Script werden verwendet.<br><b>Voraussetzung:</b> Sie haben<br>im Script die Anweisung<br>"configPort" aufgerufen. | Die Gateway-Komponente ar-<br>beitet mit den Defaultwerten:<br>– 9600 Bit/s<br>– 8Bit<br>– Even Parity<br>– 1 StopBit<br>– Slave-Adresse 1 |
| 1                    | 2400 kBit/s                                                                                                    | 2400 kBit/s                                                                                                    |
| 2                    | 4800 kBit/s                                                                                                    | 4800 kBit/s                                                                                                    |
| 3                    | 9600 kBit/s                                                                                                    | 9600 kBit/s                                                                                                    |
| 4                    | 19200 kBit/s                                                                                                    | 19200 kBit/s                                                                                                    |
| 5                    | 38400 kBit/s                                                                                                    | 38400 kBit/s                                                                                                    |
| 6                    | 54600 kBit/s                                                                                                    | 54600 kBit/s                                                                                                    |
| 7                    | 115200 kBit/s                                                                                                    | 115200 kBit/s                                                                                                    |
| 8                    | 115200 kBit/s                                                                                                    | 115200 kBit/s                                                                                                    |
| 9                    | 9600 kBit/s (Default)                                                                                                    | 9600 kBit/s (Default)                                                                                                    |

HINWEIS

#### Fehler in der Scriptverarbeitung

Wenn Sie bei PR 100068 im Script die Anweisung "configPort" aufrufen und gleichzeitig Drehschalter 1 auf eine der Positionen 1-9 stellen, erzeugt dies einen Fehler in der Scriptverarbeitung.

#### Data Frame Format einstellen

Verwenden Sie Schalter "FR" (2), um das Data Frame Format einzustellen

HINWEISWenn Sie bei Produktvariante PR100068 die Konfiguration über das Script<br/>gewählt haben, müssen Sie hier keine weiteren Einstellungen vornehmen.- 0: Even Parity 8 Bit 1 Stop-Bit- 1: Odd Parity 8 Bit 1 Stop-Bit- 2: No Parity 8 Bit 1 Stop-Bit- 3: Even Parity 8 Bit 2 Stop-Bit- 4: Odd Parity 8 Bit 2 Stop-Bit- 5 No Parity 8 Bit 2 Stop-Bit

- 5: No Parity 8 Bit 2 Stop-Bit
- 6,7,8,9: entspricht Einstellung "0"

|                                                                                                    | Art der Schnittstelle einstellen                                                                                                    |  |                                                     |
|----------------------------------------------------------------------------------------------------|----------------------------------------------------------------------------------------------------|--|-----------------------------------------------------|
|                                                                                                    | Verwenden Sie Schalter MD (3) um die Art der Schnittstelle<br>festzulegen.                                                                                                    |  |                                                     |
|                                                                                                    | Sie können hier den passenden Schnittstellen-Modus auswählen.<br>Zudem können Sie einen Abschlusswiderstand und Failsafe aktivieren<br>bzw. deaktivieren.                            |  |                                                     |
| Abschlusswiderstand                                                                                                    | Der Abschlusswiderstand verhindert, dass am Ende der Verbindung<br>Reflexionen auftreten, die zu Fehlern in der Datenkommunikation<br>führen können.                                 |  |                                                     |
|                                                                                                    | Der integrierte Abschlusswiederstand beträgt 120 Ω.                                                                                                    |  |                                                     |
| HINWEIS                                                                                                    | Aktivieren Sie den Abschlusswiderstand nur, wenn das Modul der erste oder letzte Teilnehmer der Verbindung ist.                                                                      |  |                                                     |
|                                                                                                    | Es kann zu Fehlern in der Datenkommunikation kommen, wenn der<br>Abschlusswiderstand aktiviert wird, während das Modul an einer zentralen<br>Position im Netzwerk angeschlossen ist. |  |                                                     |
| Failsafe Ein Failsafe stabilisiert die Datenübertragung.                                                                            |                                                                                                    |  |                                                     |
|                                                                                                    | Tipp!: Aktivieren Sie diese Funktion für längere, störungsanfällige                                                                                                    |  |                                                     |
|                                                                                                    | Verbindungen.                                                                                                    |  |                                                     |
|                                                                                                    | <ul> <li>– 0: RS-232 Modus (V.24) +- 10V to Ground Rx/Tx</li> </ul>                                                                                                    |  |                                                     |
|                                                                                                    | – 1: RS485-Modus                                                                                                    |  |                                                     |
|                                                                                                    | <ul> <li>Failsafe deaktiviert</li> </ul>                                                                                                    |  |                                                     |
|                                                                                                    | <ul> <li>Abschlusswiderstand deaktiviert</li> </ul>                                                                                                    |  |                                                     |
|                                                                                                    | – 2: RS485-Modus                                                                                                    |  |                                                     |
|                                                                                                    | <ul> <li>Failsafe deaktiviert</li> </ul>                                                                                                    |  |                                                     |
|                                                                                                    | <ul> <li>Abschlusswiderstand aktiviert</li> </ul>                                                                                                    |  |                                                     |
|                                                                                                    | – 3: RS485-Modus                                                                                                    |  |                                                     |
|                                                                                                    | <ul> <li>Failsafe aktiviert</li> </ul>                                                                                                    |  |                                                     |
|                                                                                                    | <ul> <li>Abschlusswiderstand deaktiviert</li> </ul>                                                                                                    |  |                                                     |
|                                                                                                    | – 4: RS485-Modus                                                                                                    |  |                                                     |
| <ul> <li>Failsafe aktiviert</li> <li>Abschlusswiderstand aktiviert</li> <li>5: RS422-Modus</li> <li>Failsafe deaktiviert</li> </ul> |                                                                                                    |  |                                                     |
|                                                                                                    |                                                                                                    |  | <ul> <li>Abschlusswiderstand deaktiviert</li> </ul> |
|                                                                                                    |                                                                                                    |  | – 6: RS422-Modus                                    |
|                                                                                                    |                                                                                                    |  | <ul> <li>Failsafe deaktiviert</li> </ul>            |
|                                                                                                    | <ul> <li>Abschlusswiderstand aktiviert</li> </ul>                                                                                                    |  |                                                     |
|                                                                                                    | – 7: RS422-Modus                                                                                                    |  |                                                     |
|                                                                                                    | <ul> <li>Failsafe aktiviert</li> </ul>                                                                                                    |  |                                                     |
|                                                                                                    | <ul> <li>Abschlusswiderstand deaktiviert</li> </ul>                                                                                                    |  |                                                     |

- 8: RS422-Modus
  - Failsafe aktiviert
  - Abschlusswiderstand aktiviert
- 9: wie 0

## 5.3 Einstellungen in den Speicherregistern

Die Einstellungen in den Speicherregistern werden je Produktvariante auf unterschiedliche Art durchgeführt:

#### Modbus

Sie können die Speicherregister direkt über Modbus ansprechen.

#### Seriell

Sie können die Speicherregister über Scriptkommandos ansprechen.

#### Speichereinheit

Die Speichereinheit ist die zentrale Komponente für alle Funktionen der Gateway-Komponente. Sie ist in einzelne, jeweils 16 Bit breite Speicherregister unterteilt.

Die Funktionsweise der Adressierung wurde von Modbus übernommen. Die Registerbelegung ist applikationsabhängig und nicht von der Modbus-Spezifikation vorgegeben. Ein Speicherregister besitzt gemäß dieser Spezifikation eine Registernummer zwischen 1 (0x0001) und maximal 65536 (0x10000), von denen die Gateway-Komponente jedoch nur einen kleinen Teil benutzt.

Intern werden die 16-Bit Werte in Little Endian Reihenfolge im Speicher abgelegt. Das müssen Sie beachten, wenn Sie über die Feldbus-Schnittstelle auf die Daten zugreifen.

Sie haben unterschiedliche Zugriffsrechte auf die Speicherregister:

- Read/Write: In diesen Speicherregistern können Sie aktiv Einstellungen vornehmen. Wir empfehlen Ihnen, in allen Speicherregistern mit dieser Zugriffsart die korrekten Einstellungen vorzunehmen. Beachten Sie, dass Ihre Einstellungen erst nach einem Neustart von der Gateway-Komponente verwendet werden.
- Read Only: Diese Speicherregister sind informativ. Sie zeigen die Parameter an, die aktuell von der Gateway-Komponente verwendet werden.

Folgende Speicherregister werden als Arbeits- und Konfigurationsregister verwendet. Ihre Funktion ist fest vorgegeben.

| Speicher<br>register | Funktion                 | Zugriff    |
|----------------------|--------------------------|------------|
| 4096                 | Software neu starten     | Read/Write |
| 4097                 | Aktuelle Bitrate ansehen | Read Only  |
| 4098                 | Aktuelles Frame Format   | Read Only  |
| 4099                 | Elektrisches verhalten   | Read Only  |
| 4100                 | Slave-Adresse einstellen | Read/Write |
| 4101                 | Defaulteinstellungen     | Read Only  |

Kurzübersicht der Speicherregister

| Funktion                                              | Zugriff                                                                                                    |
|-------------------------------------------------------|----------------------------------------------------------------------------------------------------|
| Eingangsgröße der Partner-Gateway-<br>Komponente      | Read Only                                                                                                    |
| Ausgangsgröße der Partner-Gateway-<br>Komponente      | Read Only                                                                                                    |
| Modul-Typ der Partner-Gateway-Kompo-<br>nente         | Read Only                                                                                                    |
| Feldbus-Status der der Partner-Gateway-<br>Komponente | Read Only                                                                                                    |
|                                                       | FunktionEingangsgröße der Partner-Gateway-<br>KomponenteAusgangsgröße der Partner-Gateway-<br>KomponenteModul-Typ der Partner-Gateway-Kompo-<br>nenteFeldbus-Status der der Partner-Gateway-<br>Komponente |

Im Folgenden sind alle Speicherregister detailliert beschrieben.

<sup>4096</sup> Software neu starten In diesem Speicherregister können Sie die Software der Gateway-Komponente neu starten.

| Speicherregister      | 4096                 |
|-----------------------|----------------------|
| Zugriffsart           | Holding              |
| Permanent gespeichert | Nein                 |
| Zugriff               | Read/Write           |
| Bedeutung             |                      |
| 19266 (4b42h)         | Software neu starten |
|                       |                      |

4097 Aktuelle Bitrate

In diesem Speicherregister erhalten Sie Informationen zur aktuell verwendeten Bitrate.

| Speicherregister      | 4097                                                               |
|-----------------------|--------------------------------------------------------------------|
| Wertebereich          | 1-8                                                                |
| Permanent gespeichert | Ja                                                                 |
| Überwacht mit Range   | Ja                                                                 |
| Zugriff               | Read Only                                                          |
| Bedeutung             |                                                                    |
| 0                     | Einstellungen aus dem Script verwen-<br>den<br>(Nur für PR 100068) |
| 1                     | 2400 kBit/s                                                        |
| 2                     | 4800 kBit/s                                                        |
| 3                     | 9600 kBit/s                                                        |
| 4                     | 19200 kBit/s                                                       |
| 5                     | 38400 kBit/s                                                       |
| 6                     | 54600 kBit/s                                                       |
| 7                     | 115200 kBit/s                                                      |
| 8                     | 115200 kBit/s                                                      |
|                       |                                                                    |

4098 Aktuelles Frame Format In diesem Speicherregister erhalten Sie Informationen zum zuletzt eingestellten Frame-Format für die Modbus-Schnittstelle.

| 4098                         |
|------------------------------|
| 0-5                          |
| Ja                           |
| Ja                           |
| Read Only                    |
|                              |
| Even Parity 8 Bit 1 Stop-Bit |
| Odd Parity 8 Bit 1 Stop-Bit  |
| No Parity 8 Bit 1 Stop-Bit   |
| Even Parity 8 Bit 2 Stop-Bit |
| Odd Parity 8 Bit 2 Stop-Bit  |
| No Parity 8 Bit 2 Stop-Bit   |
|                              |

4100 Slave-Adresse einstellen

In diesem Speicherregister haben Sie die Möglichkeit, eine Slave-Adresse einzustellen. Die Slave-Adresse wird permanent gespeichert und steht auch nach einem Neustart wieder zur Verfügung.

| 4100                       |
|----------------------------|
| 1-249                      |
| Ja                         |
| Ja                         |
| Read/Write                 |
|                            |
| Eingestellte Slave-Adresse |
|                            |

#### 4101 Defaulteinstellungen

In diesem Speicherregister sehen Sie, ob die Gateway-Komponente mit den Default-Einstellungen arbeitet.

| Speicherregister      | 4101 |
|-----------------------|------|
| Wertebereich          | 0-1  |
| Defaultwert           | 0    |
| Permanent gespeichert | Nein |
| Überwacht mit Range   | Nein |

| Zugriff   | Read Only                                                 |
|-----------|-----------------------------------------------------------|
| Bedeutung |                                                           |
| 0         | Keine Default-Werte.                                      |
| 1         | Gateway-Komponente arbeitet mit<br>Default-Einstellungen. |

4099 Elektrisches Verhalten In diesem Speicherregister sehen Sie die aktuellen Einstellungen für das elektrische Verhalten an der seriellen Schnittstelle.

Sie können die Einstellungen über die Drehcodierschalter ändern.

| Speicherregister      | 4099                                                                |
|-----------------------|---------------------------------------------------------------------|
| Wertebereich          | 0-9                                                                 |
| Permanent gespeichert | Nein                                                                |
| Überwacht mit Range   | Ja                                                                  |
| Zugriff               | Read Only                                                           |
| Bedeutung             |                                                                     |
| 0                     | <ul> <li>RS-232Modus (V.24 ) +- 10V to Ground Rx/<br/>Tx</li> </ul> |
| 1                     | – RS485-Modus                                                       |
|                       | <ul> <li>Failsafe deaktiviert</li> </ul>                            |
|                       | <ul> <li>Abschlusswiderstand deaktiviert</li> </ul>                 |
| 2                     | – RS485-Modus                                                       |
|                       | <ul> <li>Failsafe deaktiviert</li> </ul>                            |
|                       | <ul> <li>Abschlusswiderstand aktiviert</li> </ul>                   |
| 3                     | – RS485-Modus                                                       |
|                       | – Failsafe aktiviert                                                |
|                       | <ul> <li>Abschlusswiderstand deaktiviert</li> </ul>                 |
| 4                     | - RS485-Modus                                                       |
|                       |                                                                     |
| -                     | <ul> <li>Abschlusswiderstand aktiviert</li> </ul>                   |
| 5                     | - R5422-Modus                                                       |
|                       | - Failsale deakliviert                                              |
| 0                     | - ADSCHIUSSWIDERSTAND DEAKTIVIER                                    |
| 0                     | - Failsafe deaktiviert                                              |
|                       |                                                                     |
| 7                     | - Abschlusswiderstand aktivient                                     |
| 7                     | <ul> <li>– Failsafe aktiviert</li> </ul>                            |
|                       | <ul> <li>Abschlusswiderstand deaktiviert</li> </ul>                 |
| 8                     | <ul> <li>RS422-Modus</li> </ul>                                     |
| •                     | <ul> <li>Failsafe aktiviert</li> </ul>                              |
|                       | <ul> <li>Abschlusswiderstand aktiviert</li> </ul>                   |
| 9                     | entspricht Finstellung "0"                                          |
| Ŭ                     | entopriorit Entotonang "o                                           |

4102 Eingangsgröße der Partner-Gateway-Komponente In diesem Speicherregister können Sie sehen, wie groß der Eingangs-Datenbereich der Partner-Gateway-Komponente ist.

| Speicherregister      | 4102      |
|-----------------------|-----------|
| Zugriffsart           | Holding   |
| Permanent gespeichert | Nein      |
| Zugriff               | Read Only |

4103 Ausgangsgröße der Partner-Gateway-Komponente

In diesem Speicherregister können Sie sehen, wie groß der Ausgangs-Datenbereich der Partner-Gateway-Komponente ist.

| Speicherregister      | 4103      |
|-----------------------|-----------|
| Zugriffsart           | Holding   |
| Permanent gespeichert | Nein      |
| Zugriff               | Read Only |

# 5.4 Ein- und Ausgangsdaten

Damit beide modularen Gateway-Komponenten Daten miteinander austauchen könne, haben beide Komponenten einen separaten Inputund Output-Bereich.

Im Input-Bereich befinden sich die Daten, die von der zweiten Gateway-Komponente empfangen werden.

Im Output-Bereich befinden sich die Daten, die an die zweite Gateway-Komponente gesendet werden.

| Register        | Verwendung   | Zugriff    | Zugriffsart        | Werte                                                              | Permanent<br>gespeichert |
|-----------------|--------------|------------|--------------------|--------------------------------------------------------------------|--------------------------|
| 1-256           | Input Daten  | Read Only  | Holding/<br>Input* | Werte, die die andere<br>Gateway-Komponente<br>liefert.            | Nein                     |
| 1025-<br>1280   | Output Daten | Read/Write | Holding            | Werte, die an die andere<br>Gateway-Komponente<br>geliefert werden | Nein                     |
| 1-3840          | Input Bits   | Read Only  | Discrete<br>Inputs | Werte, die die andere<br>Gateway-Komponente<br>liefert.            | Nein                     |
| 10001-<br>13840 | Output Bits  | Read/Write | Coils              | -                                                                  | Nein                     |

Input- und Holding Register werden nicht unterschieden. Sie können über Funktioncode 0x04 gelesen werden

# 5.5 Zugriffsfunktionen

Mit folgenden Funktionen können Sie auf den Datenbereich der Gateway-Komponente zugreifen:

| Funktions-<br>code | Verwendung                             | Beschreibung                  | Max. Größe je<br>Telegramm             |  |
|--------------------|----------------------------------------|-------------------------------|----------------------------------------|--|
| 0x01               | Daten bitweise lesen                   | read coils                    | 2000 Bit                               |  |
| 0x02               |                                        | read discrete inputs          |                                        |  |
| 0x05               | Daten bitweise schreiben               | write single coil             | 1 Bit                                  |  |
| 0x0f               |                                        | write multiple coils          | 1968 Bit                               |  |
| 0x03               | Daten wortweise lesen                  | read holding registers        | 125 Worte                              |  |
| 0x04               |                                        | read input registers          |                                        |  |
| 0x06               | Daten wortweise schrei-                | write single register         | 123 Worte                              |  |
| 0x10               | ben                                    | write multiple registers      |                                        |  |
| 0x16               |                                        | mask write register           |                                        |  |
| 0x17               | Daten wortweise lesen<br>und schreiben | read/write multiple registers | 125 Worte lesen<br>121 Worte schreiben |  |

# 6 Technische Daten

# 6.1 Technische Daten

| Maße                                                    |                        |
|---------------------------------------------------------|------------------------|
| Breite                                                  | 22,5 mm                |
| Höhe                                                    | 96 mm                  |
| Tiefe                                                   | 110,4 mm               |
| Gewicht                                                 | 90 g                   |
|                                                         |                        |
| Elektrische Daten                                       |                        |
| Versorgungsspannung                                     | 24VDC -15%/ +20%; 1,5W |
| Stromaufnahme im Betrieb<br>(Zyklischer Datenaustausch) | 100 mA                 |
| Statusanzeige                                           | LED                    |
|                                                         |                        |
| Umgebungsbedingungen                                    |                        |
| Umgebungstemperatur                                     | -30°C – 55 °C          |
| Lagertemperatur                                         | -30°C – 60 °C          |
| Luftfeuchtigkeit                                        | 93 % (bei 40 °C)       |
| Betauung                                                | Nicht erlaubt          |
| Schutzart                                               |                        |
| Schaltschrank                                           | IP54                   |
| Gehäuse                                                 | IP20                   |
| Klemmenbereich                                          | IP20                   |
|                                                         |                        |
| Daten zur Montage                                       |                        |
| Hutschiene                                              | 35 x 7,5 mm            |
| Höhe                                                    | 96 mm                  |
| Tiefe                                                   | 110.4 mm               |

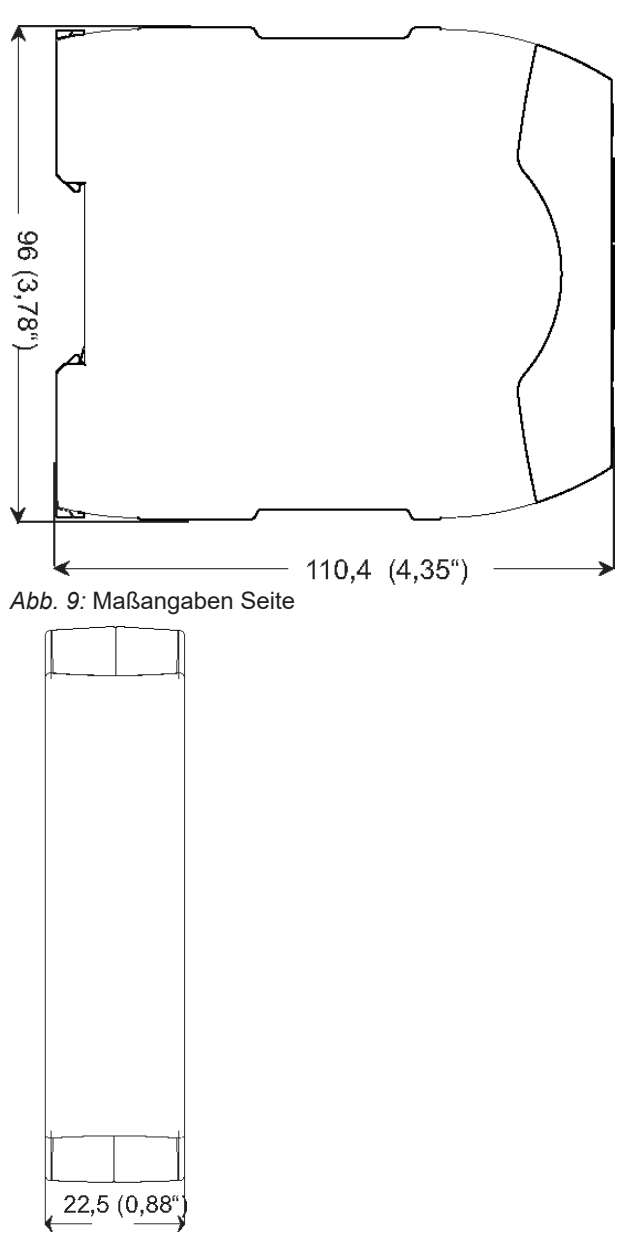

Abb. 10: Maßangaben Front